🔨 <u>တယ်လီနောဆင်းကတ် မှတ်ပုံတင်ခြင်း နည်းလမ်းများ</u>

မိမိတို့ အမှန်တကယ် သုံးစွဲနေသော ဆင်းကတ်များသည် မိမိနာမည်၊ မိမိမှတ်ပုံတင်ဖြင့် မှတ်ပုံတင်ထားခြင်း ဟုတ်၊ မဟုတ်ကို \*979\*3\*3# သို့ဖုန်းခေါ် ဆို၍ စစ်ဆေးနိုင်ပါသည်။

နည်းလမ်း (၁) Website (https://ecaf.telenor.com.mm) မှ မှတ်ပုံတင်ခြင်း

(၁–ခ) စာတိုကို လက်ခံရရှိပါမည်။

(၁–က) \*979\*3\*3# ကိုနိုပ်ပါ

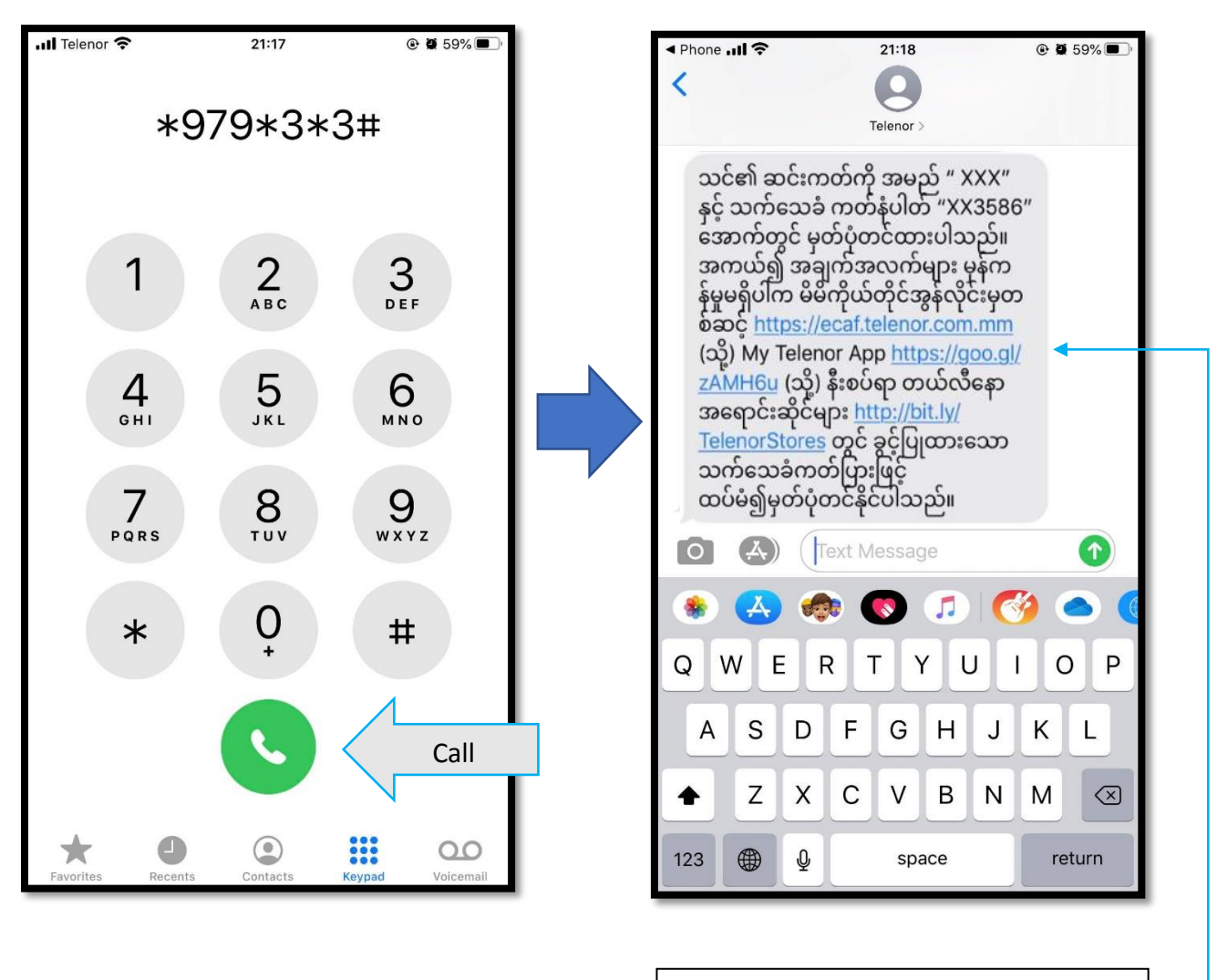

(အချက်အလက်များ မှန်ကန်မှုမရှိပါက ပေးထားသော link ထဲသို့ ဝင်၍ မှတ်ပုံတင်ပါ) (အင်တာနက်ဖွင့်ထားရန်) (၁– ဂ) https://ecaf.telenor.com.mm ကိုဝင်ပြီးနောက် ဆင်းကတ်အမည်ပေါက်ပြောင်းလဲရန် (သို့မဟုတ်) ဆင်းကတ်မှတ်ပုံတင်ရန် "စတင်မည်" ကိုနှိပ်ပါ။

telenor | SIM Registration XX ဆင်းကတ်အမည်ပေါက် ပြောင်းလဲခြင်း ၊ မှတ်ပုံတင် ခြင်း စတင်ရန်လိုအပ်ချက် များ ဆက်သွယ်ရေးညွှန်ကြားမှုဦးစီးဌာန၏ ညွှန်ကြားချက်အရ - မိုဘိုင်းဖုန်းအသုံးပြုပြီး ငွေပေးငွေယူကိစ္စ Mobile Financial Services များကို လုံခြုံ စိတ်ချစွာ ဆောင်ရွက်နိုင်ရန် - အများပြည်သူလုံခြုံရေးကို ထိရောက်စွာ အကာအကွယ်ပေးနိုင်ရန် - ဆင်းကတ်ပျက်စီးပျောက်ဆုံးပါက အလွယ်တကူပြန်လည်ရရှိသုံးစွဲနိုင်ရန်တို့ အတွက် ရည်ရွယ်ပြီး၂၀၁၉ ဧပြီလ ၁ ရက် နေ့မှစတင်၍ မှတ်ပုံတင်တစ်ခုလျှင် ဆင်းမ် ကတ် နှစ်ခုသာ ဝယ်ယူကိုင်ဆောင်နိုင်မှာ ဖြစ်ပါသည်။ ဆင်းကတ် မှတ်ပုံတင်ရန်ခွင့်ပြုထားသော ကတ်များမှာ-၁။ နိုင်ငံသားစိစစ်ရေးကတ် ၂။ ယာဉ်မောင်းလိုင်စင်ကတ် ၃။ ကျောင်းသားကတ် ၄။ Passport (နိုင်ငံခြားသားများအတွက် သာ) စတင်မည် ဤဝက်ဘ်ဆိုက်မှတစ်ဆင့် တယ်လီနောဆင်းကတ် မှတ်ပုံတင်ခြင်းကို မိမိကိုယ်တိုင်အတွက် သာမက မိသားစု

#### (၁– ဃ) Connect ID ဖြင့် အတည်ပြု ကုဒ်ကိုရယူပါ။

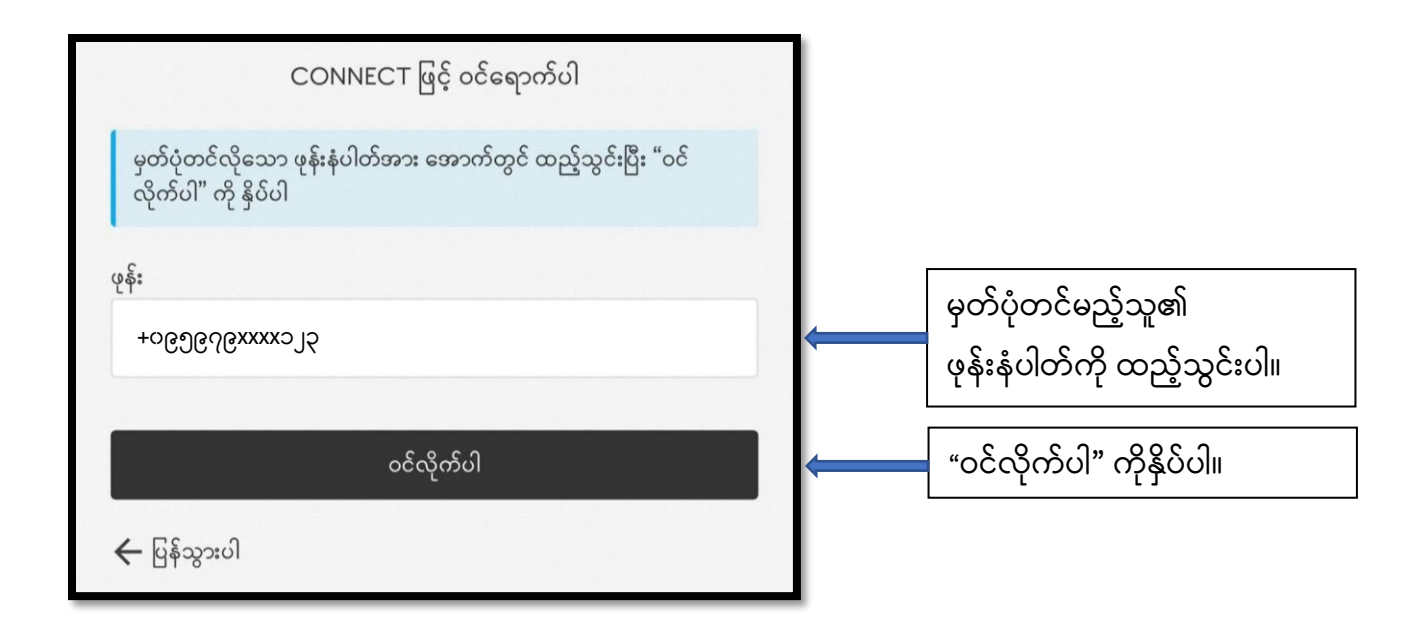

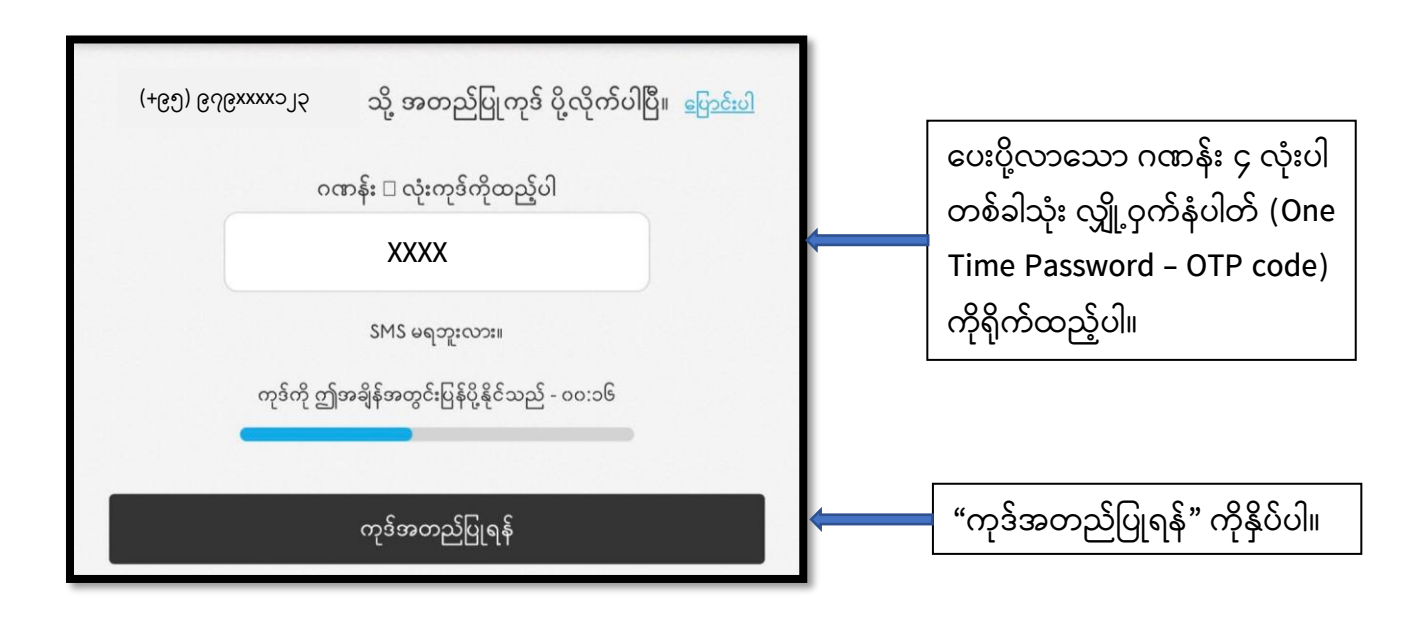

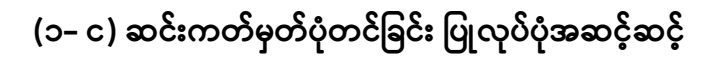

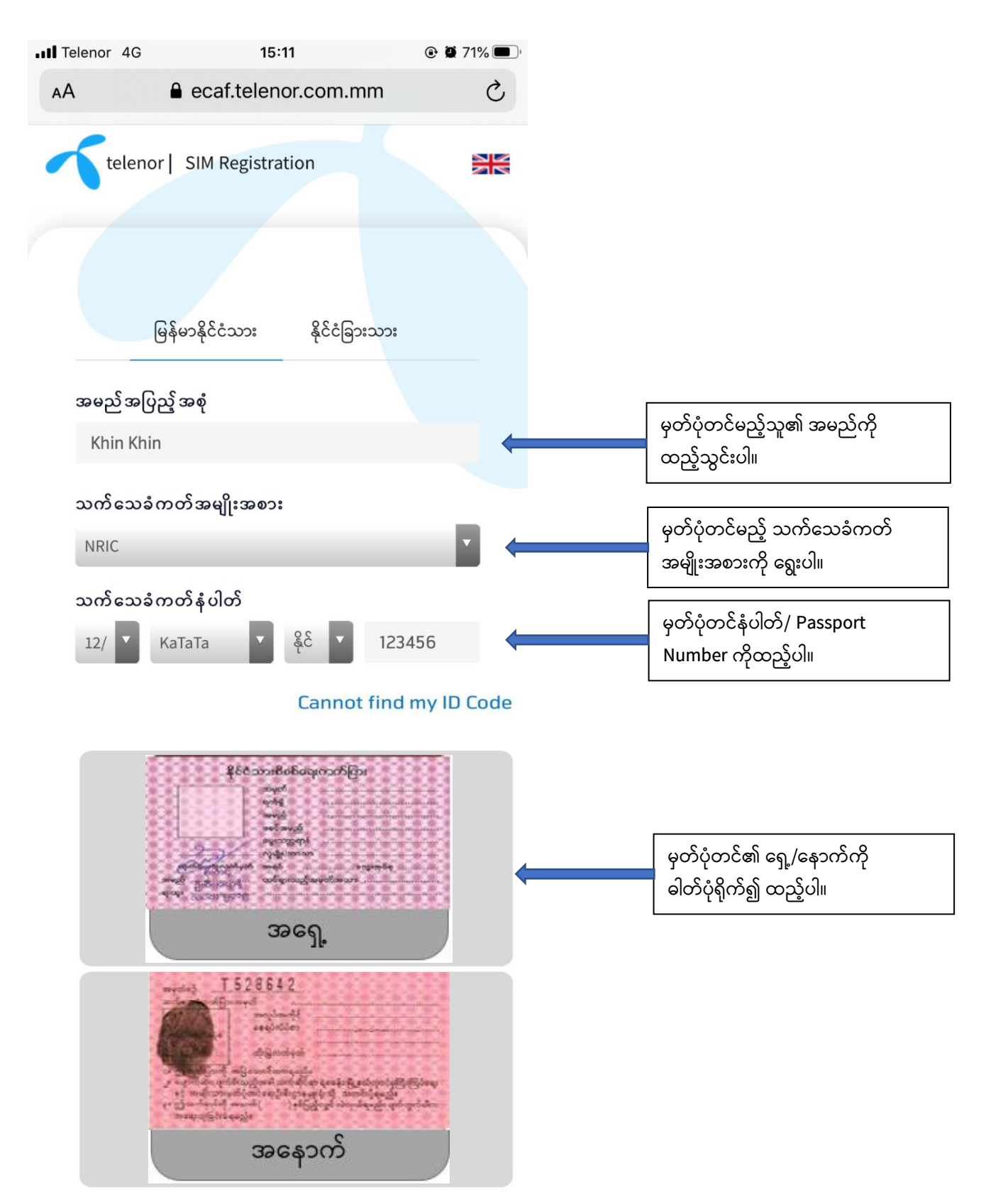

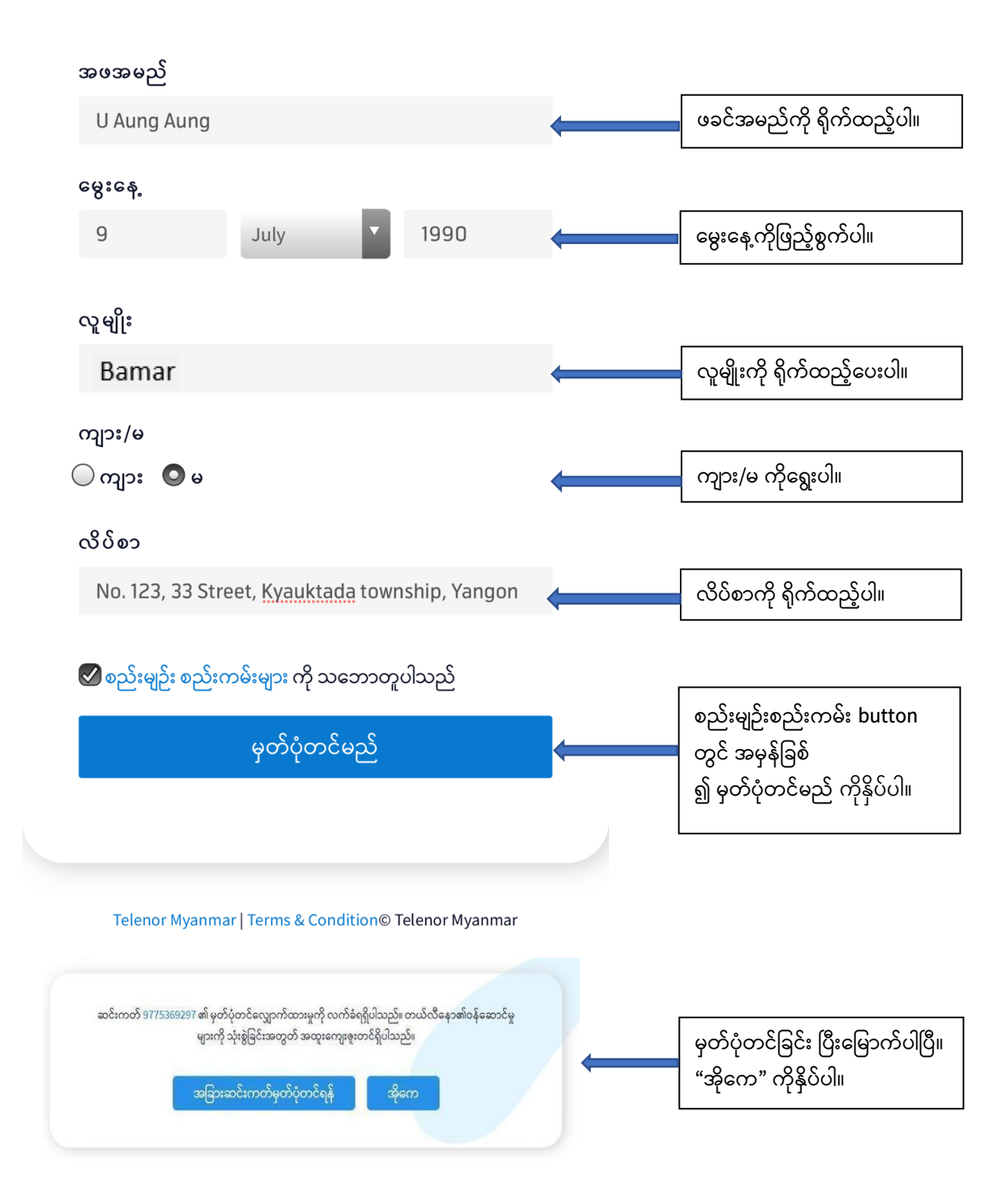

(၁– စ) "တယ်လီနော ဆင်းကတ် 0979XXXX123 ကိုမှတ်ပုံတင်လျှောက်ထားမှုအား လက်ခံရရှိပါသည်" ဟုစာတိုရရှိမည်ဖြစ်သည်။

# နည်းလမ်း (၂) MyTelenor App မှ တိုက်ရိုက် ဆင်းကတ်မှတ်ပုံတင်ခြင်း (၂-က) MyTelenor App ကို Install ပြုလုပ်ခြင်း

MyTelenor App ၏ download link– http://bit.ly/mytelenormm ကိုနှိပ်ပြီး install လုပ်ပါ။

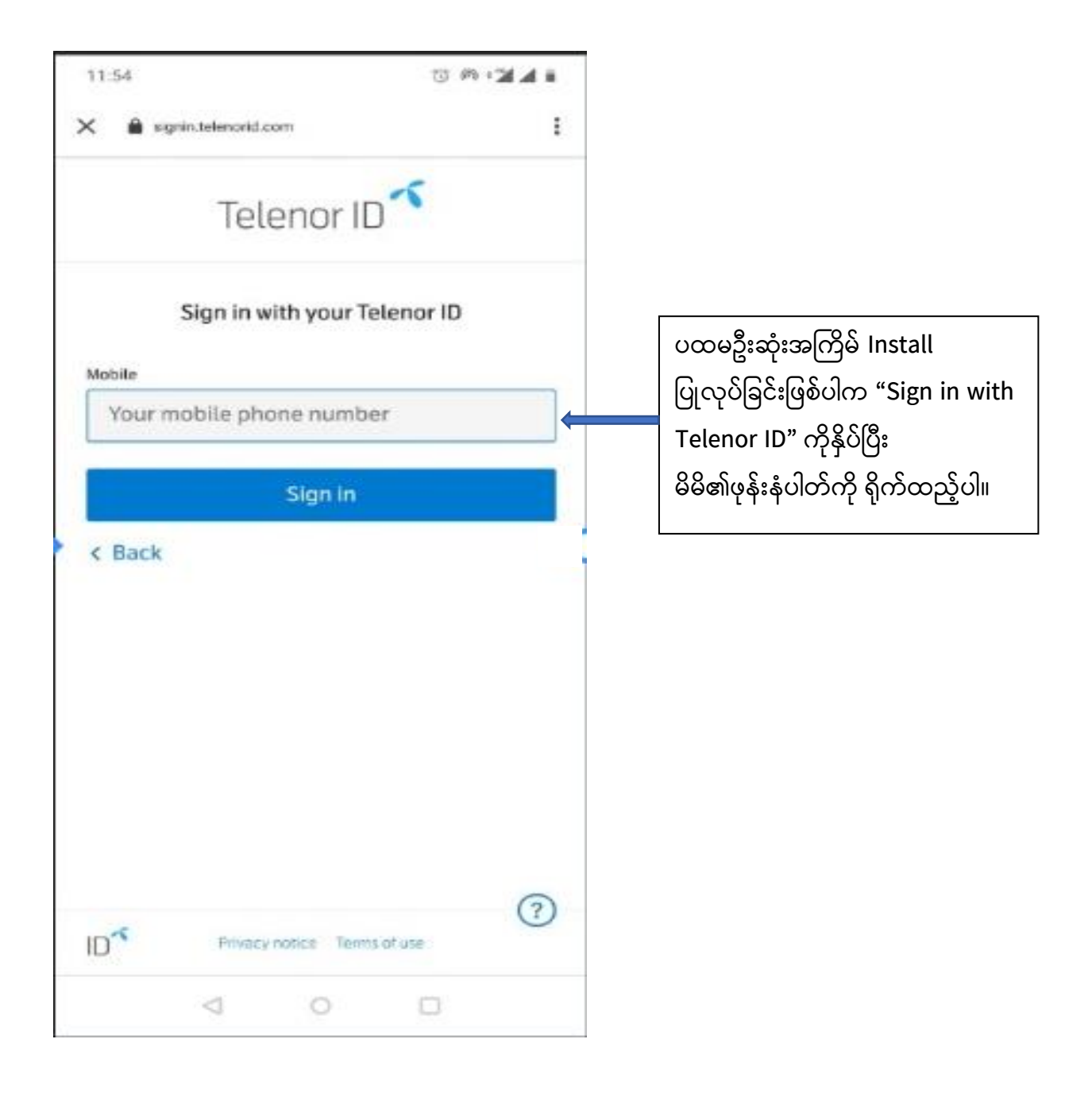

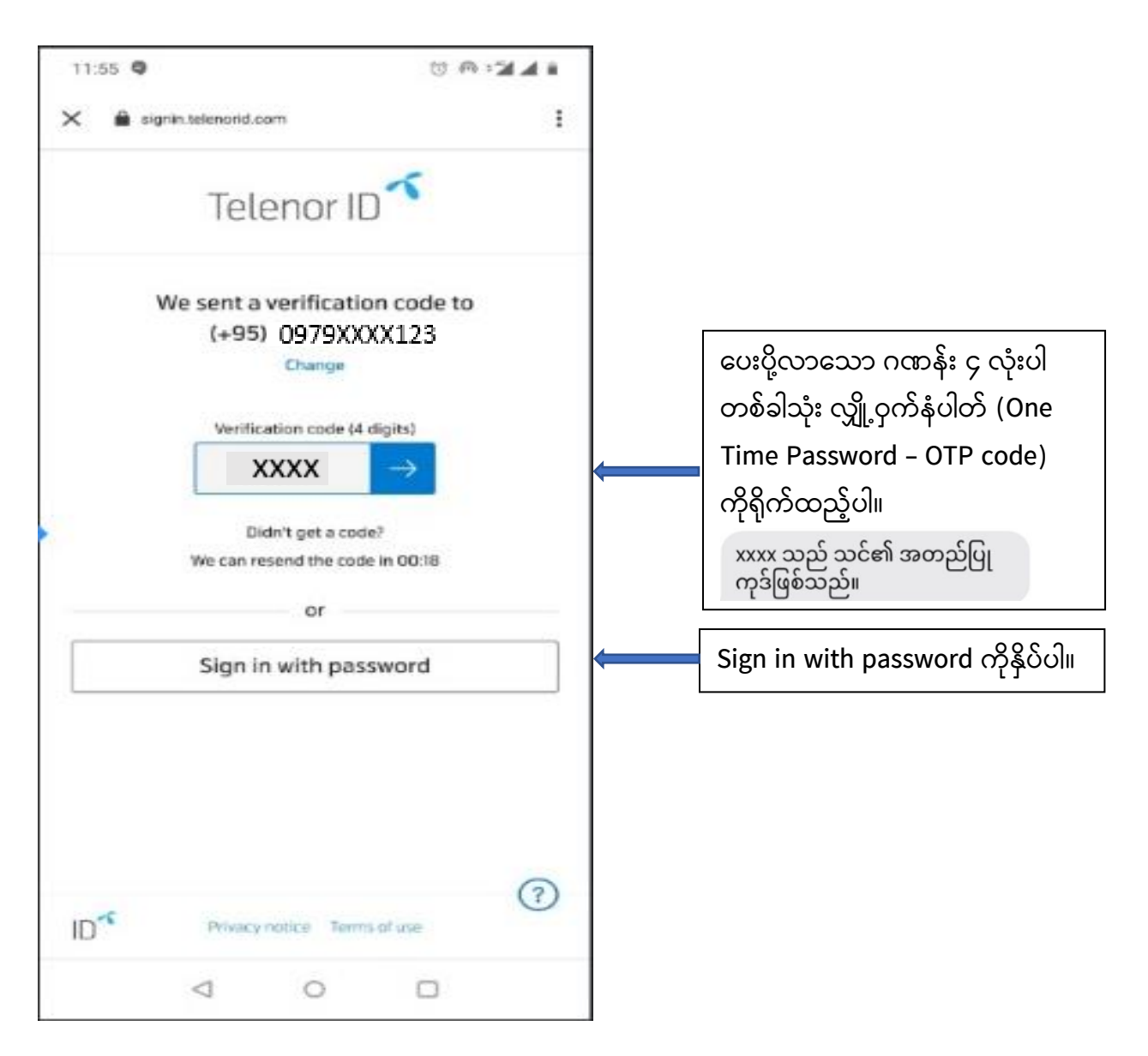

MyTelenor App ကို Install လုပ်ခြင်းအဆင့် ပြီးမြောက်ပြီ ဖြစ်ပါသည်။

#### (၂–ခ) MyTelenor App မှတဆင့် SIM Registration ပြုလုပ်ပုံအဆင့်ဆင့်

- MyTelenor App ကိုဖွင့်ပါ။
- ဘာသာစကား (အင်္ဂလိပ်/ မြန်မာ) ရွေးချယ်ပါ။
- ဆင်းကတ်မှတ်ပုံတင်ရန် "Account" ကိုနှိပ်ပါ။

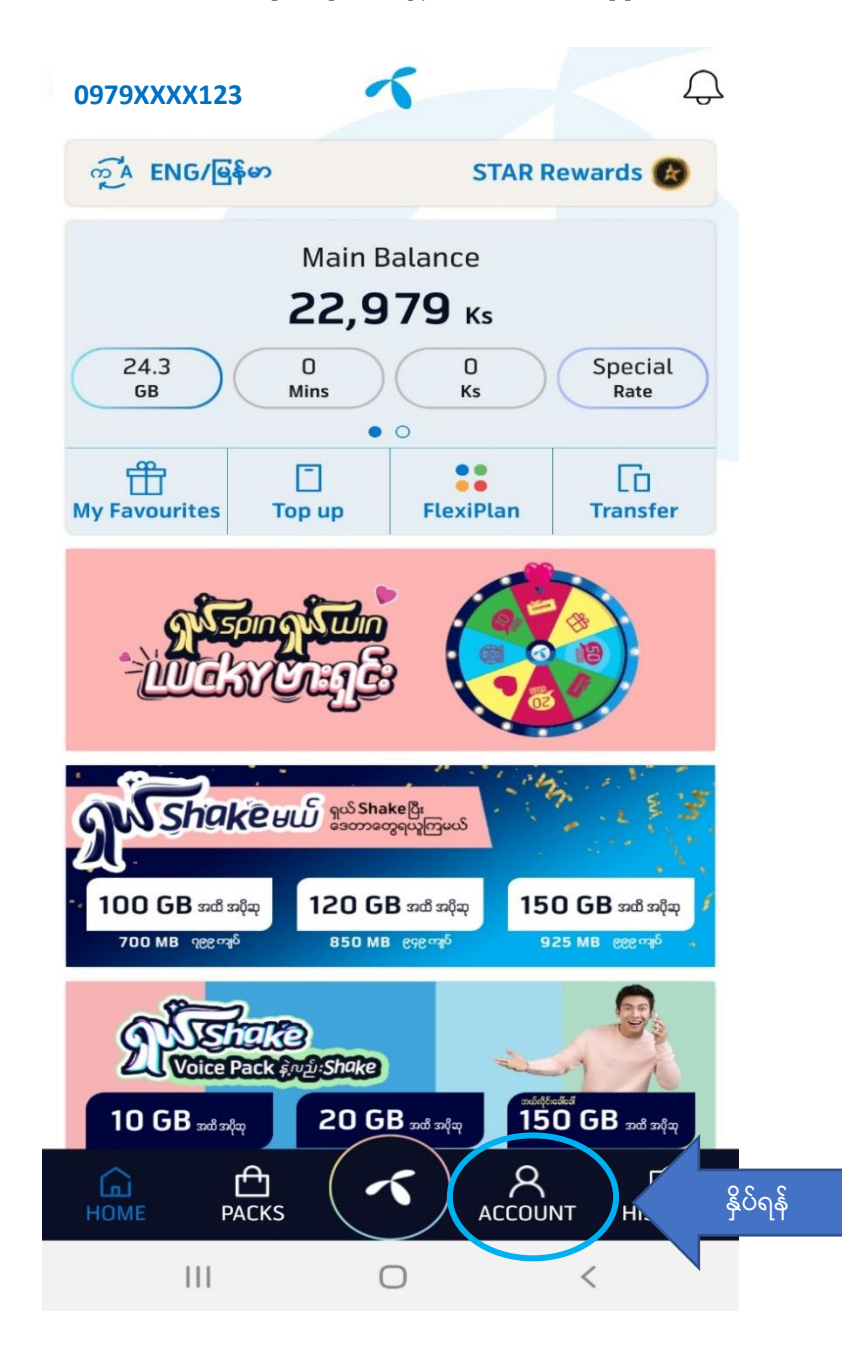

### (၂– ဂ) "အချက်အလက် ပြည့်စုံစွာဖြင့် စာရင်းသွင်းပါ" ဟုရေးသားထားသော နေရာကိုနှိပ်ပါ။

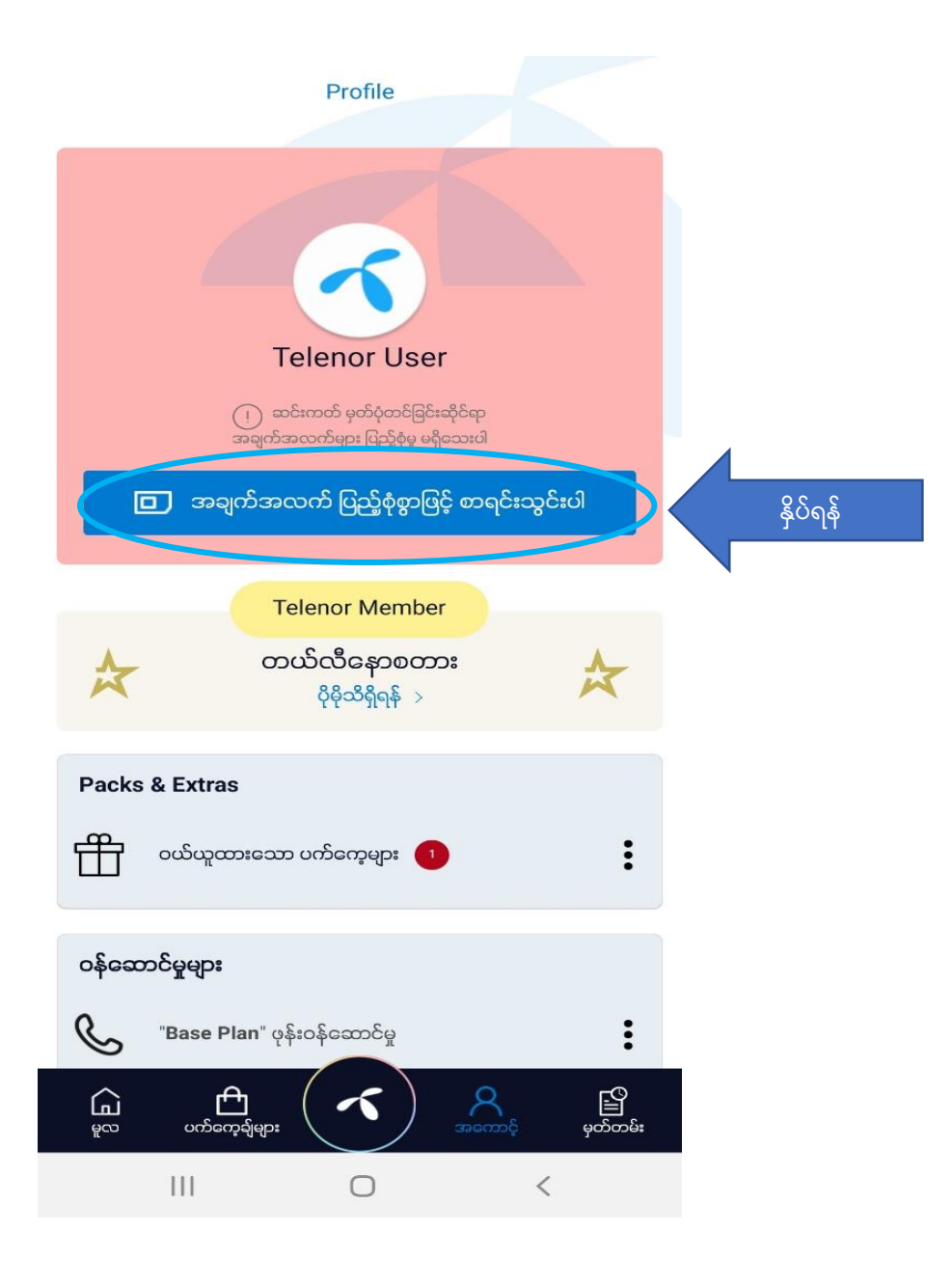

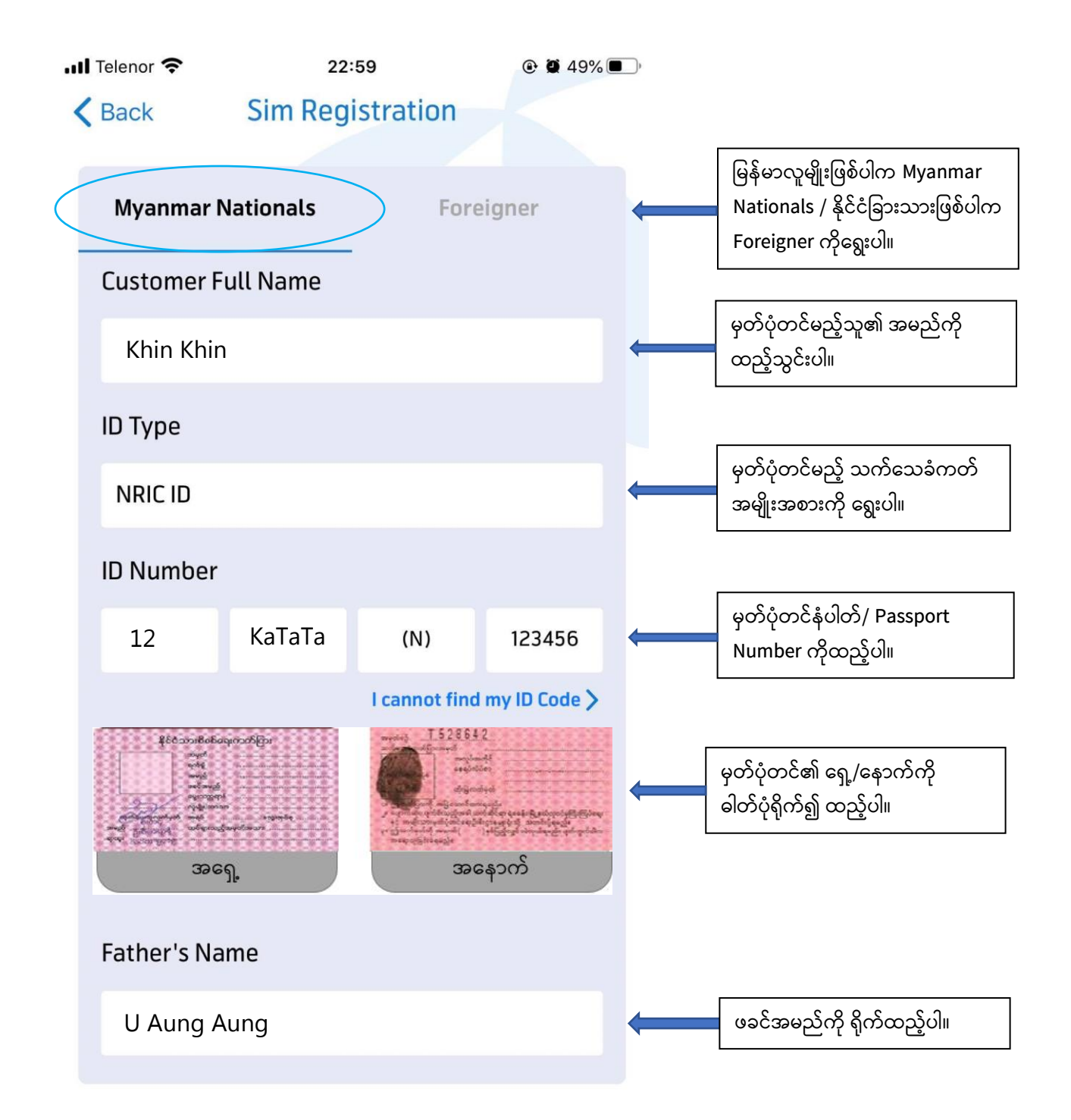

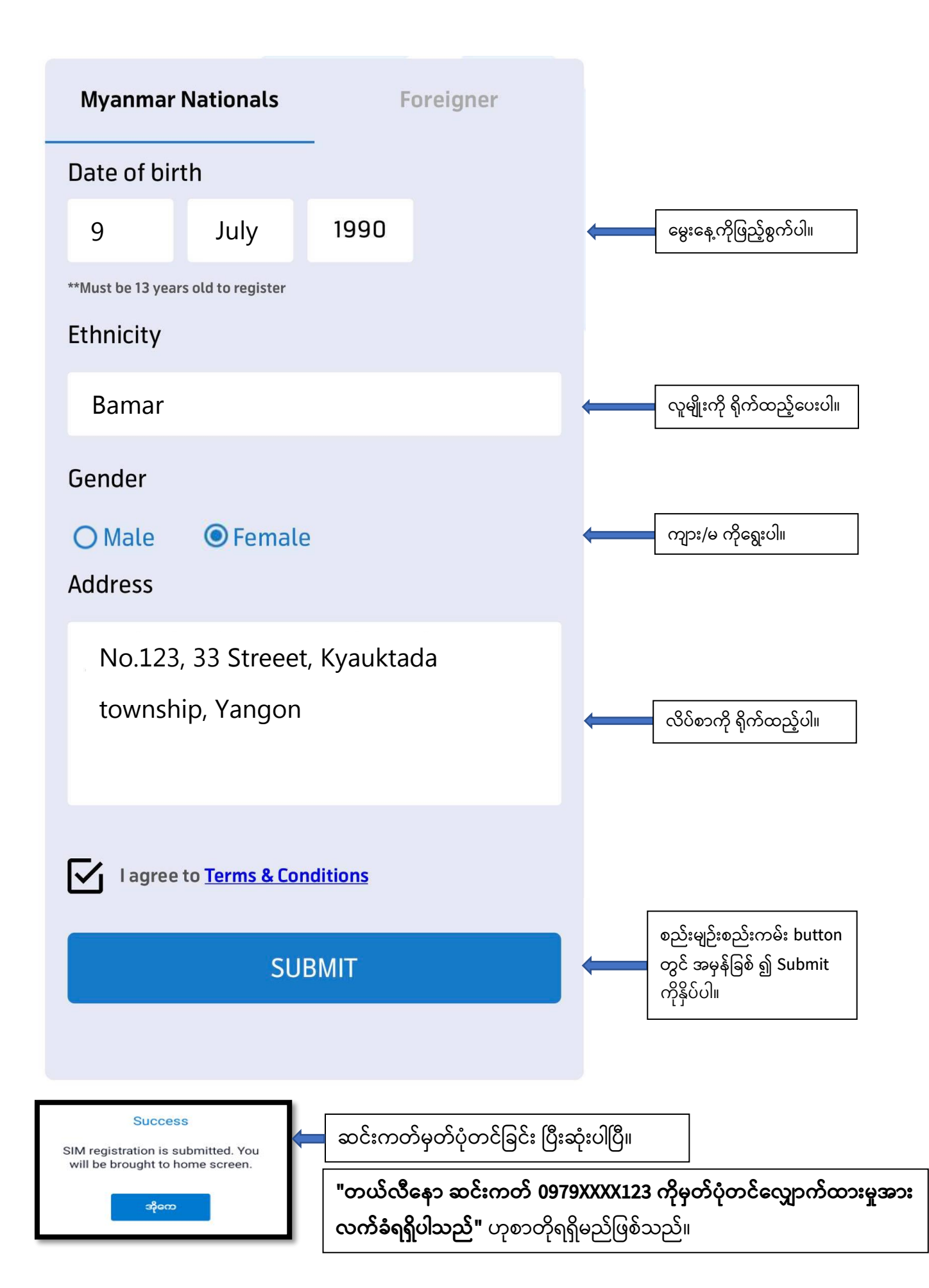

### နည်းလမ်း (၃) Telenor Branded Shop များတွင် မှတ်ပုံတင်ခြင်း

မိမိတို့နှင့် နီးစပ်ရာ Telenor Branded Shop သို့ သွားရောက် မှတ်ပုံတင်မည်ဆိုပါက အောက်ဖော်ပြပါ အချက်များ ယူဆောင်သွားရမည်–

- မှတ်ပုံတင် ပြုလုပ်မည့် SIM Card
- မြန်မာနိုင်ငံသားဥပဒေအရ ထုတ်ပေးထားသော သက်သေခံလက်မှတ် (နိုင်ငံသား/
  ဧည့်နိုင်ငံသား/ နိုင်ငံသားပြု/ နိုင်ငံသားစိစစ် ခံရမည့်သူ၏ သက်သေခံကတ်ပြား) နှင့်
  နိုင်ငံခြားသားများအတွက် Passport မူရင်း
- သက်သေခံလက်မှတ်ကတ်ပြားဓါတ်ပုံ (ရှေ့/နောက်) နှင့် နိုင်ငံခြားသားများအတွက် ဓါတ်ပုံနှင့်
  Passport နံပါတ်ပါဝင်သော စာမျက်နှာဓါတ်ပုံ

## နည်းလမ်း (၄) အခြားသောနည်းလမ်းများဖြင့် အကူအညီရယူ၍ မှတ်ပုံတင်ခြင်း

– Telenor ၏ viber message box မှတဆင့်လည်း ဆင်းကတ်မှတ်ပုံတင်ခြင်းနှင့် ပတ်သက်ပြီး အကူအညီရယူ မေးမြန်းနိုင်မည်ဖြစ်သည်။

– Telenor ၏ Facebook Messenger သို့ ဆင်းကတ်မှတ်ပုံတင်ခြင်းနှင့် ပတ်သက်ပြီး အကူအညီ ရယူနိုင်မည်ဖြစ်သည်။

– Telenor Call Centre ဖြစ်သည့် 979 သို့ ခေါ်ဆို၍ SIM Card မှတ်ပုံတင်ခြင်းနှင့် ပတ်သက်ပြီး အသေးစိတ် မေးမြန်းနိုင်မည်ဖြစ်သည်။

မိုဘိုင်းလ်ဖုန်းသုံးစွဲသူများသည် SIM Card များကို မိမိနာမည်၊ မိမိမှတ်ပုံတင်ကတ်များဖြင့် အချက်အလက် ပြည့်စုံမှန်ကန်စွာဖြင့် ၂၀၂၀ ပြည့်နှစ်၊ ဧပြီလ (၃၀) ရက်နေ့ နောက်ဆုံးထား မှတ်ပုံတင်ရန် လိုအပ်မည်ဖြစ်ပြီး နိုင်ငံသားစိစစ်ရေးကတ် ၁ ခုလျှင် အော်ပရေတာတစ်ခုထံမှ SIM Card (၂) ခုသာ ဝယ်ယူကိုင်ဆောင်နိုင်မည် ဖြစ်ပါသည်။